# 2019 年国家电网志愿填写常见问题

## 1, 简历登记时找不到自己所在的学校怎么办?

在简历登记-学习经历-点击学校名称,在弹出窗口下方点击我要申请添加学校,填入相关信息提交即可,审批后即可自动在个人简历中显示。

**2,简历登记时填完一类信息后(比如基本信息),为什么不能下一步?** 信息录入后,必须先点击保存,保存成功后再进行下一步。

## 3, 简历登记确认后, 如何下载个人简历?

在个人中心首页,选择下载个人简历即可。

### 4,申请单位后,如何知道自己的录取情况?

可以经常关注个人中心-待办事项-我的消息,并注意接收短信或电话通知。

#### 5,怎么查看职位申请成功?

职位申请成功之后,所填报的网省公司将出现在我的工作申请栏中,未出现在该栏的职位申 报可视为失败操作。

#### 6,照片上传格式的限制说明

请按要求上传格式为.jpg,尺寸为 240\*320 像素,大小在 0-60K 之间的本地照片。若照片大小、像素已符合要求但仍不能上传,请确认所使用的浏览器是否是 IE 浏览器,建议换台电脑进行操作。

### 7,简历信息填写说明

简历确认提交之前,需要输入个人信息、学习经历、语言能力三项内容,输入完毕之后方可 进行简历提交确认。其他项目为补充信息,可以根据需要选择填写。

# 8, 简历提交之后如何修改简历信息?

请在个人中心,简历确认后修改页面进行修改,但仅限于页面允许修改的字段。

#### 9, 填报志愿、意向单位、志愿顺序报名之后是否可以修改?

确认报名后,对应的志愿、意向单位和志愿顺序不能进行修改,请慎重考虑。如需调整志愿, 请咨询已报名招聘单位,详细联系方式请参阅各单位招聘信息。

#### 10, 信息保存不成功问题?

若您点击保存按钮提示操作不成功,请仔细检查该页面必输信息项是否填写完整,填写完整 后仍不能保存成功的,请更换为 IE 浏览器,或换台电脑进行简历信息录入。

#### 11, 信息填报错误怎么办?

原则上简历提交之后,简历信息内容是不能够修改的。但是毕业生可以在收到参加面试或笔 试的通知后,与所申报单位的招聘人员联系,由招聘单位的相关人员进行修改。

#### 12,为什么在简历填写过程中会退出到登陆窗口?

简历填写过程中,如果长时间没有操作,为保证毕业生的信息安全,系统会自动退出。另外 建议毕业生选择网络环境好的电脑填写简历和填报志愿。